## The Activate link in License Administration does not work on OnGuard systems using a software-based license (FLEXnet)

Last Modified on 05/20/2025 9:29 am EDT

### Symptom

When attempting to activate a software-based license (FLEXnet) in License Administration you may find that nothing happens when the Activate link is clicked.

#### Resolution

One possible resolution is:.

1) In Internet Explorer, navigate to **Tools > Internet Options**.

2) On the Security tab, select Trusted sites and click [Sites].

3) Add the hostname for the computer running License Administration in the field labeled **Add this website to the zone:** and then click [Add]. This should look like the following example: http://servername

4) Click [Close].

5) Click [OK] to save any changes.

Clicking the Activate link in License Administration should advance you to the next screen where you can choose to activate online or by phone.

# Applies To

OnGuard (All Versions)

#### Additional Information

None